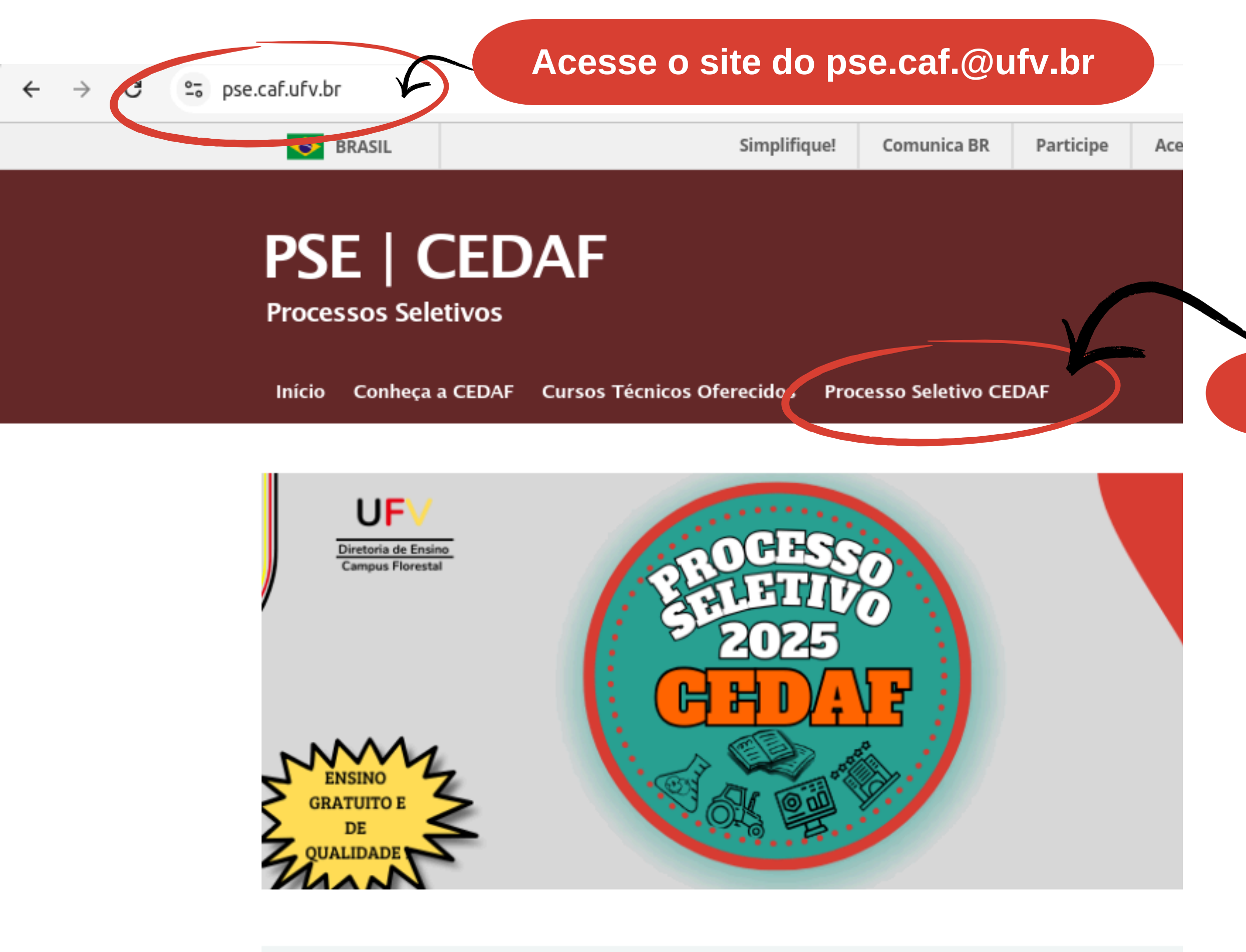

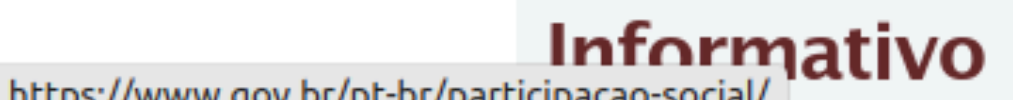

## Selecione Processo seletivo CEDAF

## PSE | CEDAF

**Processos Seletivos** 

Início Conheça a CEDAF Cursos Técnicos Oferecidos Processo Seletivo CEDAF

## EXAME DE SELEÇÃO CEDAF

EDITAL PROCESSO SELETIVO CEDAFICILIS CONTEÚDO PROGRAMÁTICO IN CERIA DA PROVA) CALENDÁRIO GERAL

INSCRIÇÕES 10/10 A 25/11/2024

PARA CONSULTAR AS PROVAS ANTERIORES CLIQUE AQUI

PROCESSOS SELETIVOS ANTERIORES CLIQUE AQUI

BAIXAR

https://pse.caf.ufv.br/exame-de-selecao-2022/

# Selecione a opção INSCRIÇÕES 10/10 a 25/11/2024

| UFV Sistemas |                                                                                                    |
|--------------|----------------------------------------------------------------------------------------------------|
| Selecione a  | opção INSCREVER                                                                                                    |
| Editais      | Editais Processo Seletivo CEDAF 2025                                                                                                    |
| Meu espaço   | Inscrever Acompanhar inscrição Interpor recurso                                                                                                    |
|              | Periodo de inscrição         De 10/10/2024 às 10:00:00h até 25/11/2024 às 23:30:00h         Titulo         Processo Seletivo CEDAF 2025         Descrição         Estarão abertas, das 10 horas do dia 10 de outubro às 23 horas e 30 minutos do dia 25 de novembro de 2024, as inscrições para o Exame de Seleção 2025 da Central de Ensino e Desenvolvimento Agrário de Florestal – CEDAF/UFV Campus Florestal. Serão oferecidas 312 (trezentos e doze) vagas, sendo: 297 (duzentas e noventa e duas) vagas para os cursos técnicos nas formas de ingresso concomitante e integrada ao Ensino Médio e 15 (quinze) vagas para os cursos técnicos subsequentes ao Ensino Médio.         E-mail para contato       pse.caf@ufv.br         Informação       www.pse.caf.ufv.br         Anexos       Anexos |
| 🕞 🏹 🛛 🖾 Fa   | le Conosco Edital.pdf                                                                                                    |

#### ← → C 😁 gps.ufv.br/gps-web/autenticacao/

### UFV Sistemas

GPS - Gerenciamento de Processo Seletivo

Nesta página você pode acessal com uma conta gov,br ou cadastrar o CPF, criando um login no sistema GPS da UFV

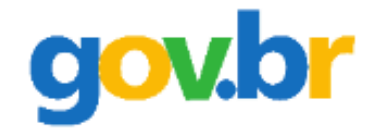

## Sou brasileiro(a) ou possuo CPF

Clique no botão abaixo para autenticar-se.

Entrar com gov.br

| Autenticação |            |         |
|--------------|------------|---------|
|              | CPF        |         |
|              |            | OU      |
|              | Passaporte |         |
|              |            | Avançar |

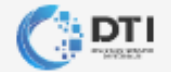

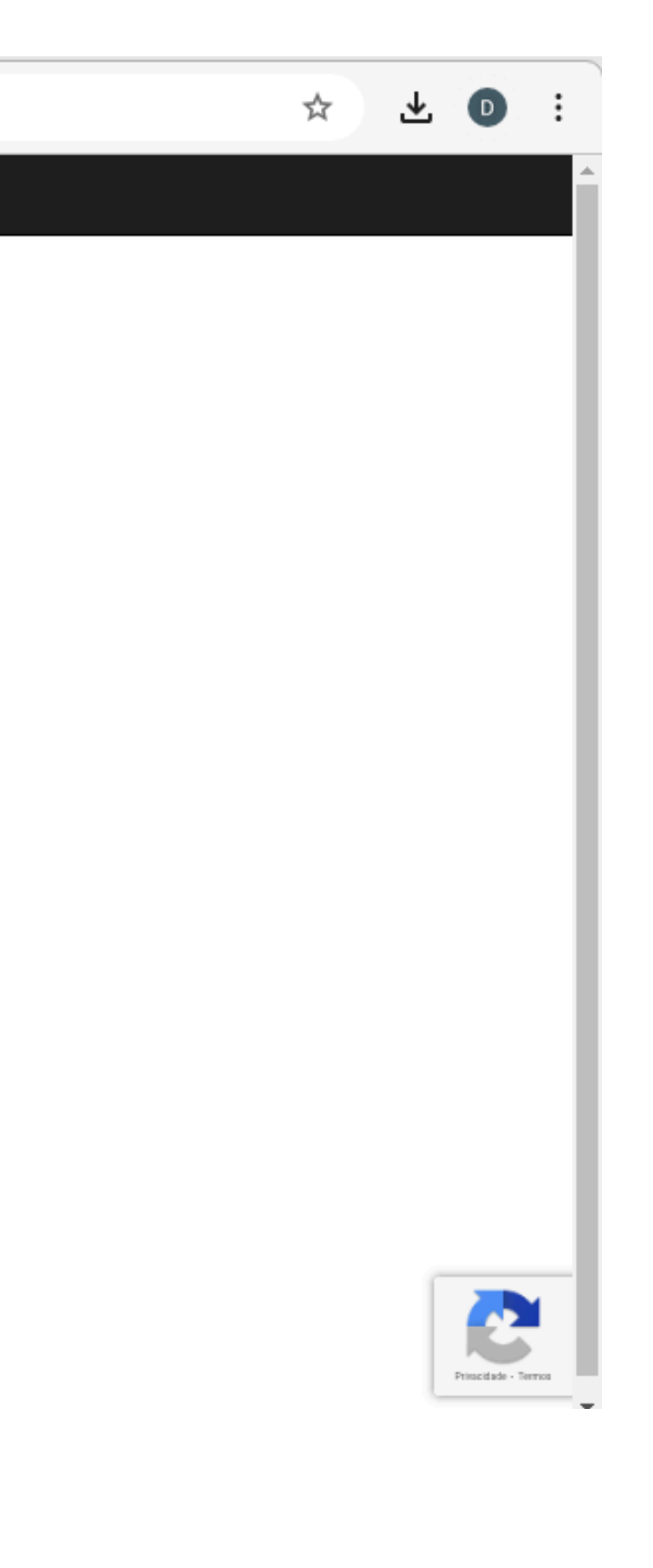

| ← → C to gps.ufv.br/gps-                    | web/meu-espaco/editais/968/inscricoes/159255/etapas/0-0/                            | ¥ D     |
|---------------------------------------------|-------------------------------------------------------------------------------------|---------|
| UFV Sistemas                                |                                                                                     | C+ Sai  |
| GPS - Gerenciamento de<br>Processo Seletivo | Editais Processo Seletivo CEDAF 2025                                                | igues 🗸 |
| Editais                                     | Dados pessoais Atendimento especializado Enquadramento Preencha todos os campos com | āo      |
| Dados cadastrais                            | Informações obtidas de Dados cadastrais                                             |         |
|                                             | Nome completo *                                                                     |         |
|                                             |                                                                                     |         |
|                                             | CPF *                                                                               |         |
|                                             | Data de nascimento *                                                                |         |
|                                             |                                                                                     |         |
|                                             | E-mail *                                                                            |         |
|                                             |                                                                                     |         |
|                                             |                                                                                     |         |
|                                             | Sexo *                                                                              |         |
|                                             | OMasculino                                                                          |         |
| Fale Conosco                                | OFeminino                                                                           |         |

| ← → C º= gps.uf                             | v.br/gps-web/meu-espaco/editais/968/inscricoes/159255/etapas/0-0/ | ९☆ ⊻ 0 : |
|---------------------------------------------|-------------------------------------------------------------------|----------|
| UFV Sistemas                                |                                                                   | Sair     |
| GPS - Gerenciamento de<br>Processo Seletivo | Tipo * Identidade V Número * 23423424324 Estado * Bahia V         |          |
| Editais                                     | Telefone celular                                                  |          |
| Eultais                                     |                                                                   |          |
| Dados cadastrais                            | Digite somente números                                            |          |
|                                             | Telefone comercial                                                |          |
|                                             | •                                                                 |          |
|                                             | Digite somente números                                            |          |
|                                             | Telefone residencial                                              |          |
|                                             | ⊙ •                                                               |          |
|                                             | Digite somente números                                            |          |
|                                             | CEP *                                                             |          |
|                                             | 02.541-655                                                        |          |
|                                             | Estado *                                                          |          |
|                                             | Amazonas                                                          | ~        |
|                                             | Cidade *                                                          |          |
|                                             | betim                                                             |          |
|                                             | Bairro *                                                          |          |
|                                             | amazonas                                                          |          |
|                                             | Logradouro *                                                      |          |
|                                             | casa                                                              |          |
|                                             | Após ter preenchido todos os                                      |          |
|                                             |                                                                   |          |
| G Pale Conosco                              | dados pessoais, clique em                                         | *        |
|                                             | próximo                                                           |          |

#### 

| UFV Sistemas                                |                                                                                                    |               |            |           |
|---------------------------------------------|----------------------------------------------------------------------------------------------------|---------------|------------|-----------|
| GPS - Gerenciamento de<br>Processo Seletivo | Editais Processo Seletivo CEDAF 2025                                                                                                    |               |            |           |
| Editais                                     | Dados pessoais 🔽 🔰 Atendimento especializado Enquadramento O                                                                                                    | Cursos Locais | s de prova | Descontos |
| Dados cada vais                             | Necessita de atendimento especializado para a realização da prova? *<br>Osim<br>®Não                                                                                     |               |            |           |
| /                                           | Para qual(is) tipo(s) de atendimento especializado você necessita?                                                                                                    |               |            |           |
|                                             | Baixa visão                                                                                                    | Ca            | so tei     | nha al    |
|                                             | Cegueira                                                                                                    |               |            |           |
|                                             | Deficiência física                                                                                                    | espe          | ecializ    | zado p    |
|                                             | Deficiência auditiva                                                                                                    |               | 0000       | o cim     |
|                                             | Surdez                                                                                                    |               | upça       | U SIIII   |
|                                             | Deficiência intelectual (mental)                                                                                                    |               |            |           |
|                                             | Surdocegueira                                                                                                    |               |            |           |
|                                             | Dislexia                                                                                                    |               |            |           |
|                                             | Déficit de atenção                                                                                                    |               |            |           |
|                                             | Autismo                                                                                                    |               |            |           |
|                                             | Discalculia                                                                                                    |               |            |           |
|                                             | Lactante *Anexar uma cópia da certidão de nascimento da criança.*                                                                                                    |               |            |           |
|                                             | Sabatistas (pessoas que, por convicção religiosa, guardam o sábado) *Anexar uma cópia da declaração escrita e assinada de próprio punho.                                 |               |            |           |
|                                             | Outra condição especial                                                                                                    |               |            |           |
|                                             |                                                                                                    |               |            |           |
|                                             | Anexar atestado comprovando a necessidade específica de atendimento durante a prova. *<br>Selecione o arquivo em ing. odf. org. ou tif a ser apexado com máximo de 6 MB. |               |            |           |
|                                             | Escolher arquivo Nenhum arquivo escolhido                                                                                                    |               |            |           |
|                                             | Voltar Próximo                                                                                                    |               |            |           |

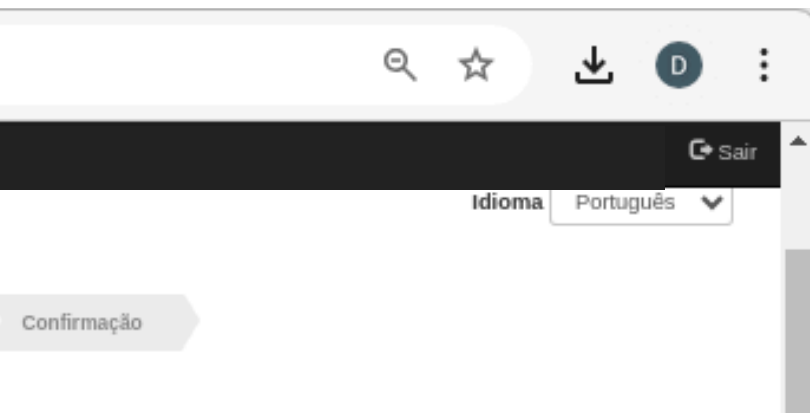

lguma necessidade de atendimento para realização da prova, selecione a e depois o tipo de atendimento.

> Não se esqueça de anexar o comprovante solicitado. Após fazer isso clique em próximo.

#### GPS - Gerenciamento de Processo Seletivo

Editais

Dados cadastrais

### Editais Processo Seletivo CEDAF 2025

Dados pessoais 🚺

Atendimento especializado 🔽

Enquadramento

Compete exclusivamente ao/à candidato/a e ao seu/sua responsável legal se certificarem de que cumprem os requisitos estabelecidos no Edital para concorrer às vagas reservadas em decorrência do disposto nas Leis nº 12.711, de 2012, alterada pelas Leis nº 13.409, de 2016 e nº 14.723, de 2023, sendo sua responsabilidade verificar se sua condição de egresso de escola pública brasileira pessoa com deficiência, o/a capacita a efetuar a matrícula na modalidade escolhida, sob pena de, caso seja selecionado/a e não comprove sua condição, perder o direj

#### Informe sua situação escolar no ano 2.024 \*

OEstou cursando o 9º ano do ensino fundamental e irei cursar o ensino técnico junto ao ensino médio em 2.025.

OJá concluí o ensino fundamental e e irei cursar o ensino técnico junto ao ensino médio em 2.025.

OEstou cursando o 1º ou o 2º ano do ensino médio e irei cursar o ensino técnico junto ao ensino médio em 2.025.

OEstou cursando o 3º ano do ensino médio e irei cursar apenas o ensino técnico SUBSEQUENTE em 2.025.

OJá concluí o ensino médio e irei cursar apenas o ensino técnico SUBSEQUENTE em 2.025.

ONão irei concluir o ensino fundamental, farei o processo seletivo apenas como treineiro.

Como você cursou o Ensino Fundamental? \*

OEstudei TODOS os anos do Ensino Fundamental I (1º ao 5º ano) e do Ensino Fundamental II (6º ao 9º ano) em ESCOLA(S) PÚBLICA(S) BRASILEIRA(S).

OEstudei parte do Ensino Fundamental em escola(s) particular(es), com bolsas de estudos.

OEstudei parte do Ensino Fundamental em escola(s) particular(es), sem bolsas de estudos.

OEstudei todos os anos do Ensino Fundamental I (1º ao 5º ano) e do Ensino Fundamental II (6º ao 9º ano) em escola(s) particular(es), com bolsas de estudos. OEstudei todos os anos do Ensino Fundamental I (1º ao 5º ano) e do Ensino Fundamental II (6º ao 9º ano) em escola(s) particular(es), sem bolsas de estudos. OOUTRA

#### Informe qual seria a OUTRA maneira

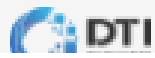

Cursos

Locais de prova

Descontos

Confirmação

Responda ao questionário corretamente, pois caso seja classificado em determinado grupo de vaga, você deverá comprovar estas informações no dia da matricula

**ATENÇÃO**, só marque a opção que estudou **TODOS** os anos do ensino fundamental em escola pública brasileira, se tiver estudado do 1º ao 9º ano nestas escolas.

GPS - Gerenciamento de Processo Seletivo

Editais

Dados cadastrais

ó informar gu pertence a comunidade quilombola, deverá apresentar documentação comprobatória, conforme disposto no edital.

O grupo familiar ao gual pertence possui renda bruta mensal igual ou inferior a 1 (um) salário mínimo per capita?

Confira se a renda bruta mensal da sua Sim família é igual ou inferior a 1 salário Não mínimo por pessoa, antes de marcar esta 🛕 Na matrícula deverá apresentar a comprovação da renda familiar bruta mensal igual ou inferior a 1 (um) salário mínimo per capita Federal (CadÚnico atualizado), ou a documentação completa de renda conforme Anexo II do Edital. A apuração da condição de renda f opção Portarias Normativas do MEC nº 18, de 2012 e nº 9, de 2017.

Você se autodeclara preto(a), pardo(a) ou indígena?

Sim

Não

lo se autodeclarar preto, pardo ou indígena esteja ciente que no período da matrícula, será avaliado por uma comissão de A Na matrícula deverá apresentar o formulário de Autodeclaração étnico-racial (preto, pardo ou indígena), e enviar o vídeo e a fo heteroidentificação para validação da Candidatos/as Pretos/as, Pardos/as ou Indígenas, para realização da heteroidentificação. autodeclaração. Nesta etapa somente seus aspectos fenotípicos (cabelo, tom de pele, formato da boca, orelha, nariz) são avaliados. NÃO SERÁ CONSIDERADO A ANCESTRALIDADE. A Na matrícula deverá apresentar Declaração comprobatória do pertencimento étnico e residência, assinada pelo(a) presidente(a)

Você pertence etnicamente e reside em comunidade guilombola?

Sim

Não

Palmares, conforme modelo apresentado no endereço: http://www.pse.caf.ufv.br.

Você é uma pessoa com deficiência que se enquadra nas categorias discriminadas nos termos do art. 4º do Decreto nº 3.298 de 1999, da Lei 14.768 de 22 de dezembro de 2023, da Lei 14.126 de 22 de março de 2021, dos §§ 1º e 2º do art. 1º da Lei 12.764, de 27 de dezembro de 2012 e do inciso VII do art. 2º da Portaria Normativa MEC nº 18 de 2012, alterado pela Portaria nº 1.117 de 2018?

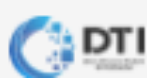

#### GPS - Gerenciamento de Processo Seletivo

Editais

Dados cadastrais

#### ○Não

A Na matrícula deverá apresentar Declaração comprobatória do pertencimento étnico e residência, assinada pelo(a) presidente(a) da organ Palmares, conforme modelo apresentado no endereço: http://www.pse.caf.ufv.br.

Você é uma pessoa com deficiência que se enquadra nas categorias discriminadas nos termos do art. 4º do Decreto nº 3.298 de 199 dos §§ 1º e 2º do art. 1º da Lei 12.764, de 27 de dezembro de 2012 e do inciso VII do art. 2º da Portaria Normativa MEC nº 18 de 2012, a Sim

○Não

#### Em qual(is) tipo(s) de deficiência você se enquadra?

DEFICIÊNCIA FÍSICA - alteração completa ou parcial de um ou mais segmentos do corpo humano, acarretando o comprometimento da função física, apresentando-se sob a forma de paraplegia, paraparesia, monoplegia, monoplegia, tetraplegia, tetraparesia, triplegia, triparesia, hemiplegia, hemiparesia, ostomia, amputação ou ausência de membro, paralisa cerebral, nanismo, membros com deformidade congênita ou adquirida, exceto as deformidades estéticas e as que não produzem dificuldades para o desempenho das funções.

DEFICIÊNCIA AUDITIVA - perda unilateral total ou bilateral, parcial ou total, de quarenta e um decibéis (dB) ou mais, aferida por audiograma nas frequências de 500Hz, 1.000Hz, 2.000Hz e 3.000Hz.

DEFICIÊNCIA VISUAL - cegueira, na qual a acuidade visual é igual ou menor que 0,05 no melhor olho, com a melhor correção óptica; a baixa visão, que significa acuidade visual entre 0,3 e 0,05 no melhor olho, com a melhor correção óptica; os casos nos quais a somatória da medida do campo visual em ambos os olhos for igual ou menor que 60°; ou a ocorrência simultânea de quais condições anteriores.

DEFICIÊNCIA MENTAL - funcionamento intelectual significativamente inferior à média, com manifestação antes dos dezoito anos e limitações associadas a duas ou mais áreas de habilidades adaptativas, tais como: a) comunicação; b) cuidado pessoal; c) habilidades sociais; d) utilização de recursos da comunidade; e) saúde e segurança; f) habilidades acadêmicas; g) lazer e h) trabalho.

DEFICIÊNCIA MÚLTIPLA - associação de duas ou mais deficiências.

TRANSTORNO AUTISTA E AUTISMO ATÍPICO - deficiência persistente e clinicamente significativa da comunicação e da interação sociais, manifestada por deficiência marcada de comunicação verbal e não verbal usada para a interação social; ausência de reciprocidade social; falência em desenvolver e manter relações apropriadas ao seu nível de desenvolvimento; padrões restritivos e repetitivos de comportamentos, interesses e atividades, manifestados por comportamentos motores ou verbais.

A Na matrícula deverá apresentar comprovação da deficiência por meio de laudo médico, relatórios médicos e de outros profissionais e dos exames, também com laudos médicos, será apresentada a uma Comissão de Apuração da Deficiência, cujos membros possuem formação na área de saúde, dentre eles/as um/a médico/a, o/a qual apurará se o/a candidato/a comprova sua condição de pessoa com deficiência.

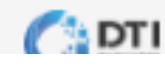

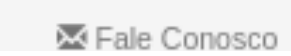

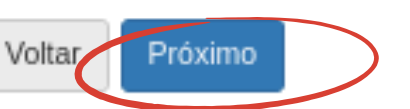

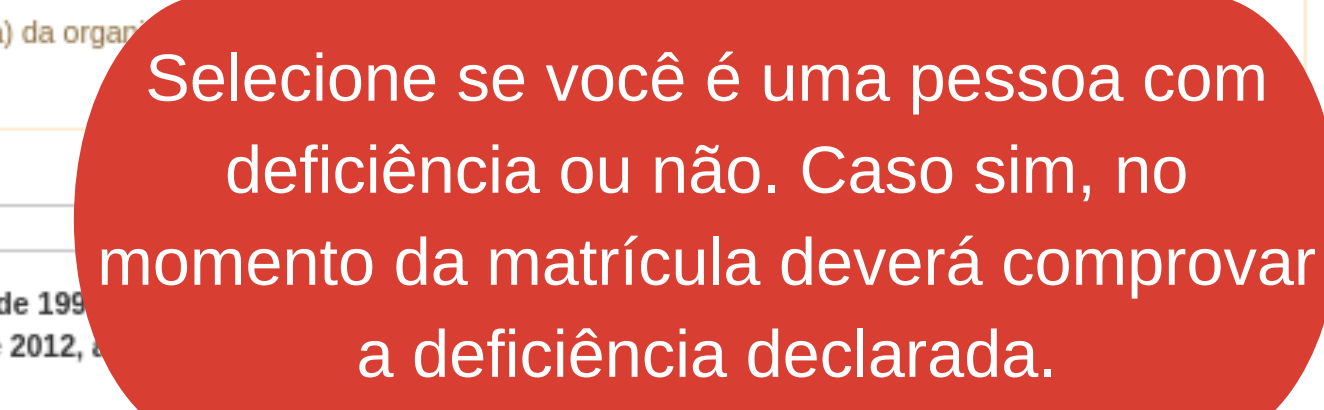

| GPS - Gerenciamento de<br>Processo Seletivo | Você está em: Editais → Processo Seletivo CEDAF 2025 → Inscrições → 159255 → Etapas → 3-0                                                                                                    |
|---------------------------------------------|----------------------------------------------------------------------------------------------------|
| Editais                                     | Editais Processo Seletivo CEDAF 2025                                                                                                    |
| Dados cadastrais                            | Dados pessoais I       Atendimento especializado I       Enquadramento I       Cursos       Locais de prova       Descontos       Cargo/curso/processo *         Grupo de distribuição de vagas *       Grupo de distribuição de vagas *       Concorrer, após f         De acordo com o perfil socioeconomico informado, voce concorrerá nas seguintes modalidades:       Descontos       Carsos                                                                                                    |
|                                             | <ul> <li>AC - Candidatos/as de AMPLA CONCORRENCIA.</li> <li>Consulte o edital para verificar a distribuição de vagas por urso e modalidades disponíveis.</li> <li>Votre Próximo</li> </ul> De acordo com o perfil socio e você será informado em o concorrerá a um o concorrerá a um o concor |

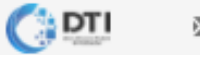

Confirmação

e selecionar o curso que deseja finalizar a inscrição não há como terar essa opção.

econômico informado, quais modalidades na vaga.

| GPS - Gerenciamento de<br>Processo Seletivo | Você está em: Editais → Processo Seletivo CEDAF 2025 → Inscrições → 159255 → Etapas → 4-0 |                  |                             |                 |       |  |  |  |  |
|---------------------------------------------|-------------------------------------------------------------------------------------------|------------------|-----------------------------|-----------------|-------|--|--|--|--|
|                                             | Editais Processo Seletivo CEDAE 2025                                                      |                  |                             |                 |       |  |  |  |  |
| Editais                                     |                                                                                           |                  |                             |                 |       |  |  |  |  |
| Dados cadastrais                            |                                                                                           | Dados pessoais 🔽 | Atendimento especializado 🔽 | Enquadramento 🔽 | Curso |  |  |  |  |
|                                             |                                                                                           |                  |                             |                 |       |  |  |  |  |
|                                             | Campus Florestal                                                                          |                  |                             |                 |       |  |  |  |  |
|                                             | Técnico em Agropecuária *                                                                 |                  |                             |                 |       |  |  |  |  |
|                                             | FLORESTAL - MG                                                                            |                  |                             |                 |       |  |  |  |  |
|                                             |                                                                                           |                  |                             |                 |       |  |  |  |  |
|                                             | Voltar Próximo                                                                            |                  |                             |                 |       |  |  |  |  |

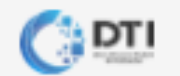

|      |                 |           |             | Idioma | Português | ~ |
|------|-----------------|-----------|-------------|--------|-----------|---|
| os 🔽 | Locais de prova | Descontos | Confirmação |        |           |   |
|      |                 |           |             |        |           |   |
|      |                 |           |             |        | ~         | • |
|      |                 |           |             |        |           |   |

| Ca<br>GPS - Gerenciamento de<br>Processo Seletivo | so você tenha d<br>da taxa de                    | o CadÚnico<br>inscrição, p | e queira solicita<br>preencha esta a | ar isenção<br>ba.          |
|---------------------------------------------------|--------------------------------------------------|----------------------------|--------------------------------------|----------------------------|
| Editais                                           | Editais Process                                  | o Seletivo                 | CEDAF 2025                           |                            |
| Dados cadastrais                                  |                                                  | Dados pessoais 🔽           | Atendimento especializado 🔽          | Enquadramento 🔽 🛛 Cursos 🔽 |
|                                                   | <ul> <li>Marque aqui se deseja preenc</li> </ul> | ner os dados para solicita | r desconto Baixa Renda               |                            |
|                                                   | Baixa renda<br>Número do documento de ide        | ntidade                    |                                      | ATENÇÃ<br>para solici      |
|                                                   | Órgao emissor do documento                       | o de identidade            |                                      | outub                      |
|                                                   | Data de emissão do documer                       | to de identidade           | Ē                                    | dia 18 d                   |
|                                                   | NIS (Número de Identificação                     | Social)                    |                                      | Núr<br>identific           |
|                                                   | Digite somente números                           |                            |                                      | (NIS) de                   |
|                                                   |                                                  |                            |                                      | canc                       |
|                                                   | Volta Próximo                                    |                            |                                      |                            |
| 🕼 🖾 Fale Conosco                                  |                                                  |                            |                                      |                            |

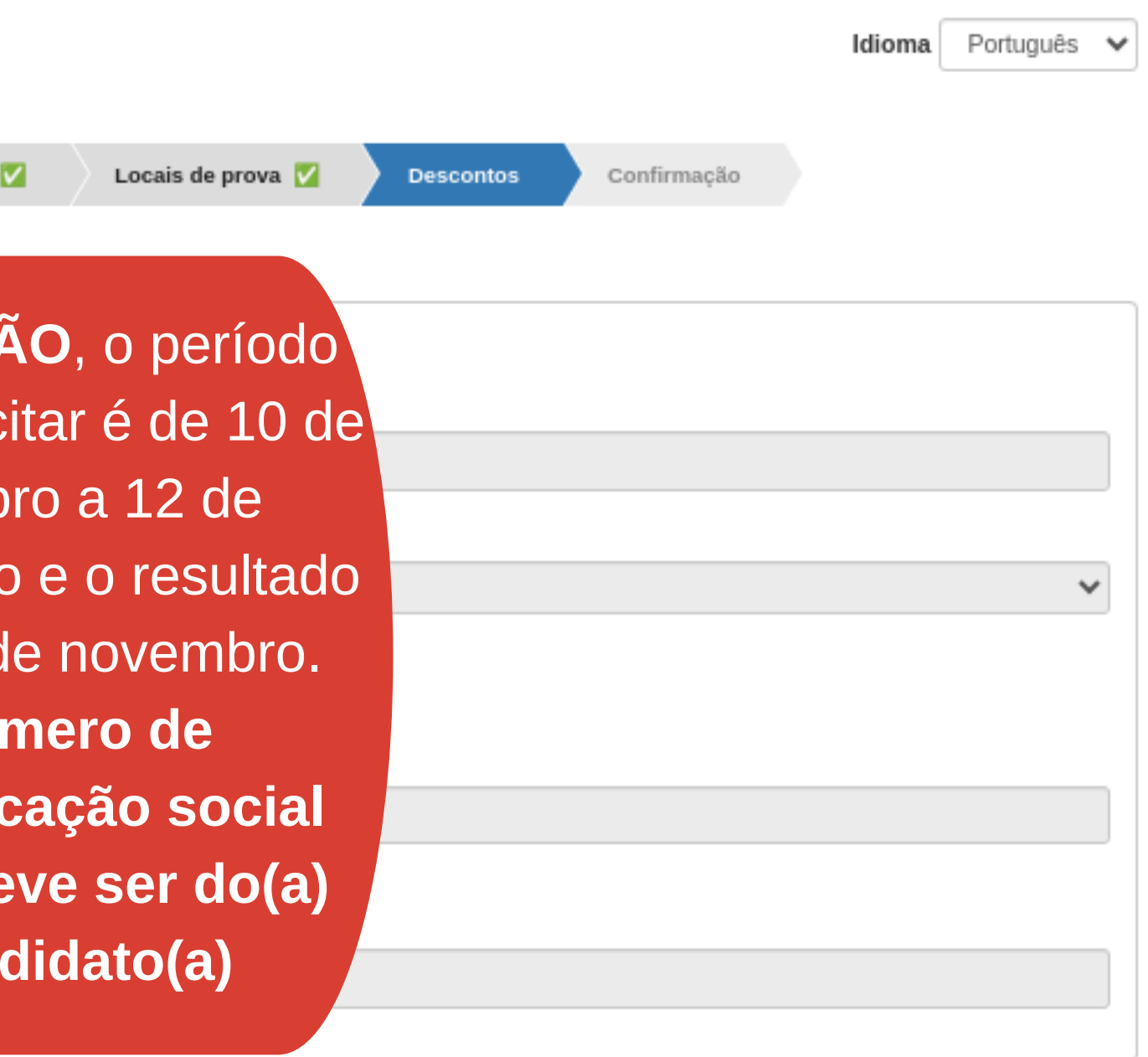

| GPS - Gerenciamento de<br>Processo Seletivo | Você está em: Editais → Pro | ocesso Seletivo CEDAF 2025 - | • Inscrições → 159255 → Etapas → | 6-0             |          |                                          |             |                                                                   |                               |                             |           |
|---------------------------------------------|-----------------------------|------------------------------|----------------------------------|-----------------|----------|------------------------------------------|-------------|-------------------------------------------------------------------|-------------------------------|-----------------------------|-----------|
| Editais                                     | Editais <b>Proc</b>         | esso Seletivo                | CEDAF 2025                       |                 |          |                                          |             |                                                                   | Idioma                        | Português                   | ~         |
| Dados cadastrais                            |                             | Dados pessoais 🔽             | Atendimento especializado 🔽      | Enquadramento 🔽 | Cursos 🔽 | Locais de prova 🔽                        | Descontos 🔽 | Confirmação                                                       |                               |                             |           |
|                                             | Dados pessoais              |                              |                                  |                 |          |                                          |             |                                                                   |                               |                             |           |
|                                             | Nome completo               |                              |                                  |                 |          |                                          |             |                                                                   |                               |                             |           |
|                                             | JHONATAN GUILHER            | ME RESENDE COSTA             |                                  |                 |          |                                          |             |                                                                   |                               |                             | λ         |
|                                             | CPF                         |                              |                                  |                 |          |                                          |             |                                                                   |                               |                             |           |
|                                             | 022.476.696-11              |                              |                                  |                 |          |                                          |             |                                                                   |                               |                             | 1         |
|                                             | Data de nascimento          |                              |                                  |                 |          |                                          |             |                                                                   |                               |                             | -         |
|                                             | 10/09/2001                  |                              |                                  |                 |          |                                          |             |                                                                   |                               |                             | 1         |
|                                             | Sero                        |                              |                                  |                 |          |                                          |             |                                                                   |                               |                             | "         |
|                                             | Masculino                   |                              |                                  |                 |          |                                          |             |                                                                   |                               |                             | l         |
|                                             | Tino                        |                              |                                  |                 |          |                                          |             |                                                                   |                               |                             | 1         |
|                                             | Identidade                  |                              |                                  |                 |          |                                          |             |                                                                   |                               |                             | n         |
|                                             | Némere                      |                              |                                  |                 |          |                                          |             |                                                                   |                               |                             | 1         |
|                                             | 23423424324                 |                              |                                  |                 |          |                                          |             |                                                                   |                               |                             | n         |
|                                             | 20120121021                 |                              |                                  |                 |          |                                          |             |                                                                   |                               |                             | 1         |
|                                             | Estado                      |                              |                                  |                 |          | GPS - Gerenciamento<br>Processo Seletivo | de          | Não                                                               |                               |                             |           |
|                                             | Bania                       |                              |                                  |                 |          |                                          | V           | ocê se autodeclara preto(a), p                                    | ardo(a) ou in                 | dígena?                     | _         |
| Tale Conosco                                | E-mail                      |                              |                                  |                 |          | Editais                                  |             | Não                                                               |                               |                             |           |
| - Treaster                                  | Contracting with a          | me@gnail.com                 |                                  |                 |          | Dados cadastrais                         | Ve          | ocê é uma pessoa com deficié<br>os §§ 1º e 2º do art. 1º da Lei 1 | ência que se<br>L2.764, de 27 | enquadra nas<br>de dezembro | cat<br>de |
|                                             |                             |                              |                                  |                 |          |                                          |             | Não                                                               |                               |                             |           |
|                                             |                             |                              |                                  |                 |          |                                          | V           | ocê se autodeclara morador d                                      | le Quilombol                  | a?                          | _         |
|                                             |                             |                              |                                  |                 |          |                                          |             | Não                                                               |                               |                             |           |
|                                             |                             |                              |                                  |                 |          |                                          |             |                                                                   |                               |                             |           |
|                                             |                             |                              |                                  |                 |          |                                          | 0           | Irsos                                                             |                               |                             |           |
|                                             |                             |                              |                                  |                 |          |                                          | c           | ampus Florestal                                                   |                               |                             |           |
|                                             |                             |                              |                                  |                 |          |                                          |             | Tecnico em Agropecuaria                                           |                               |                             |           |
|                                             |                             |                              |                                  |                 |          | (                                        | G           | rupo de distribuição de vagas<br>Grupo 2: Est esc pública Ren     | da mensal hr                  | ita maior a 1 0             | cal       |
|                                             |                             |                              |                                  |                 |          | (                                        |             | orupo 2. 25. 650. publica, ren                                    |                               | AG 11600 G 2,0              | Jea       |
|                                             |                             |                              |                                  |                 |          |                                          |             |                                                                   |                               |                             |           |
|                                             |                             |                              |                                  |                 |          |                                          | Lo          | cais de prova                                                     | nue Florosta                  | n                           |           |
|                                             |                             |                              |                                  |                 |          |                                          |             | FLORESTAL - MG                                                    | ipus Fioresta                 | ŋ                           |           |
|                                             |                             |                              |                                  |                 |          |                                          |             |                                                                   |                               |                             |           |
|                                             |                             |                              |                                  |                 |          | -                                        |             | eclare estar ciente das normas                                    | ceptidas no E                 | dital e respon              | sab       |
|                                             |                             |                              |                                  |                 |          | CADTI Sele Co                            | Nosco       | ltar Confirmar                                                    | $\mathbf{\mathcal{I}}$        |                             |           |

Nesta aba aparecerá todas as informações apresentadas. Leia com **ATENÇÃO e verifique se não há erros.** Tudo certo, clique em confirmar. Se estiver errado, clique em voltar.

tegorias discriminadas nos termos do art. 4º do Decreto nº 3.298 de 1999, da Lei 14.768 de 22 de dezembro de 2023, da Lei 14.126 de 22 de março de 2021, 2012 e do inciso VII do art. 2º da Portaria Normativa MEC nº 18 de 2012, alterado pela Portaria nº 1.117 de 2018?

ário minimo (por pessoa da família), Etnia: Independente de raça sem Deficiência

pilizo-me pelas informações prestadas. \*

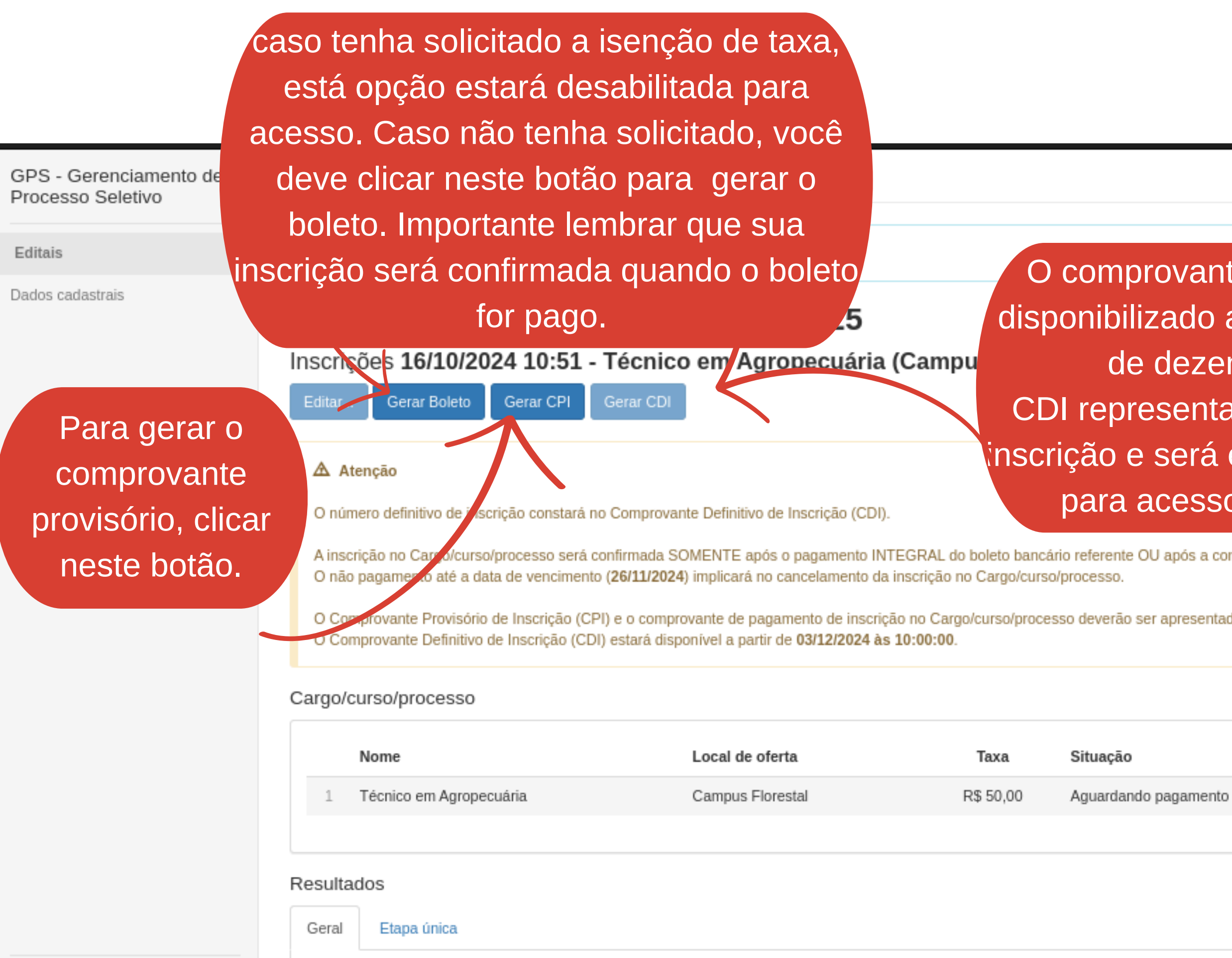

Informações não disponíveis

DTI

Kerker Fale Conosco

| vante definitivo (CDI) será                  | × |
|----------------------------------------------|---|
| do aqui no período de 3 a 7 Idioma Português | • |
| ezembro de 2024. O                           |   |
| enta a formalização de sua                   |   |
| erá exigido como documento                   |   |
| esso ao local de prova,                      |   |
| ós a confirmação de isenção.                 |   |
| esentados em caso de reclamações.            |   |

Último comentário

Inscrição preenchida pelo candidato